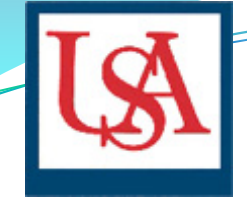

# University of South Alabama Incident Reporting System

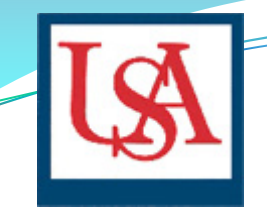

## **Getting Started**

Report injuries to your supervisor IMMEDIATELY.

An incident report must be completed within 72 hours of the incident. Out-of-pocket expenses and/or reinstatement of time will not be considered if an incident form has not been submitted.

**NOTE:** If you are responsible for entering incident reports for others in your department you will need to contact the Office of Risk Management to request a status change in the system from User to Reporter

#### **Before You Begin**

#### Gather the following <u>mandatory</u> information :

- Name
- Address
- Phone Number
- Affiliation
- Date of Birth
- Incident Date
- Date Incident Reported
- Description of Incident

- Contributing Factors (if any)
- Location of Incident
- Type of Injury
- Location of Injury
- Was Treatment Received? If so, where?
- Name of Witness (if applicable)
- Witness Phone Number

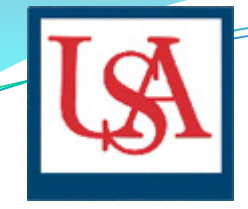

#### Log-on Screen

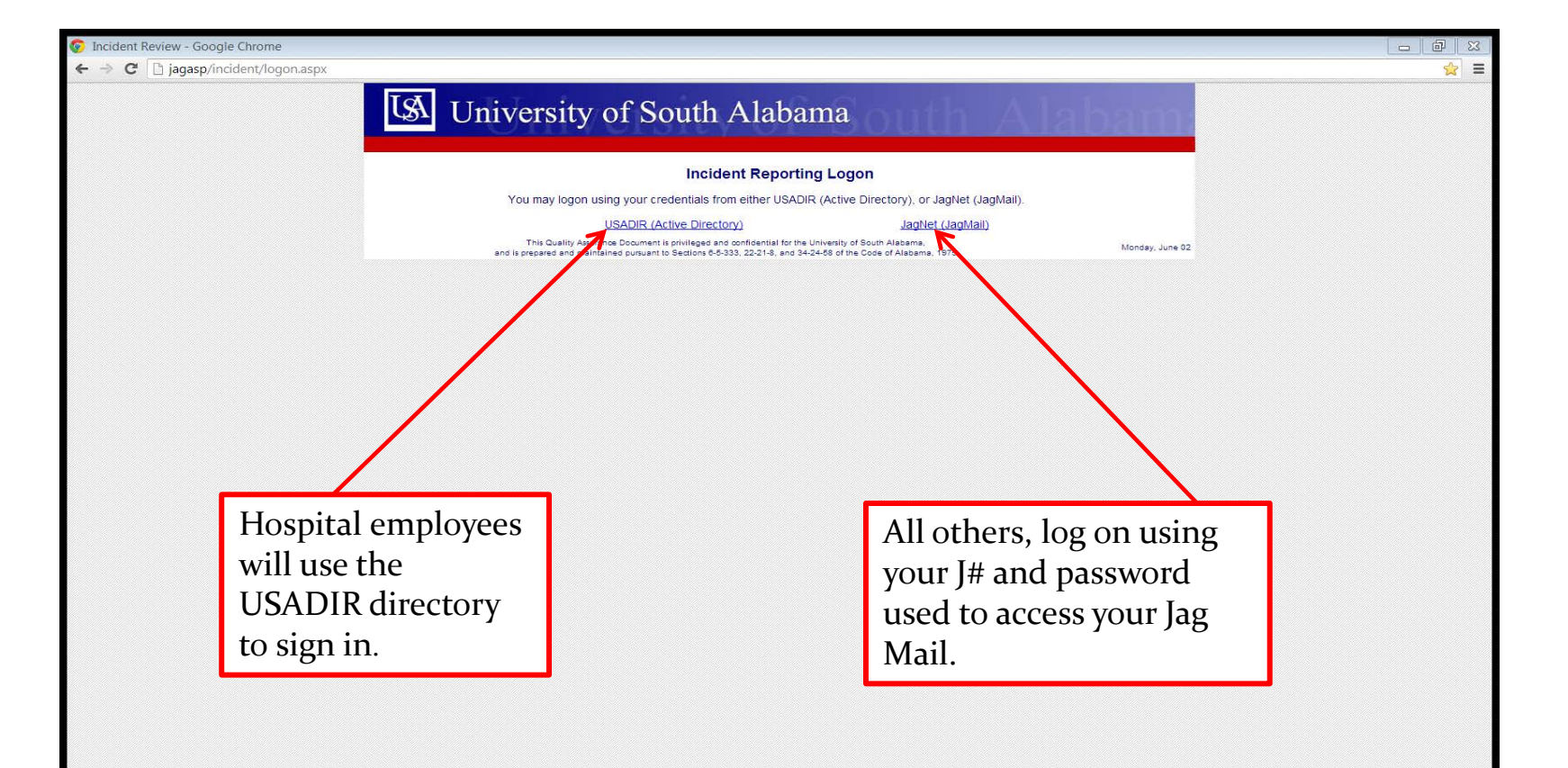

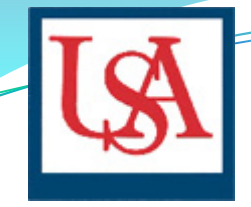

#### **Incident Entry**

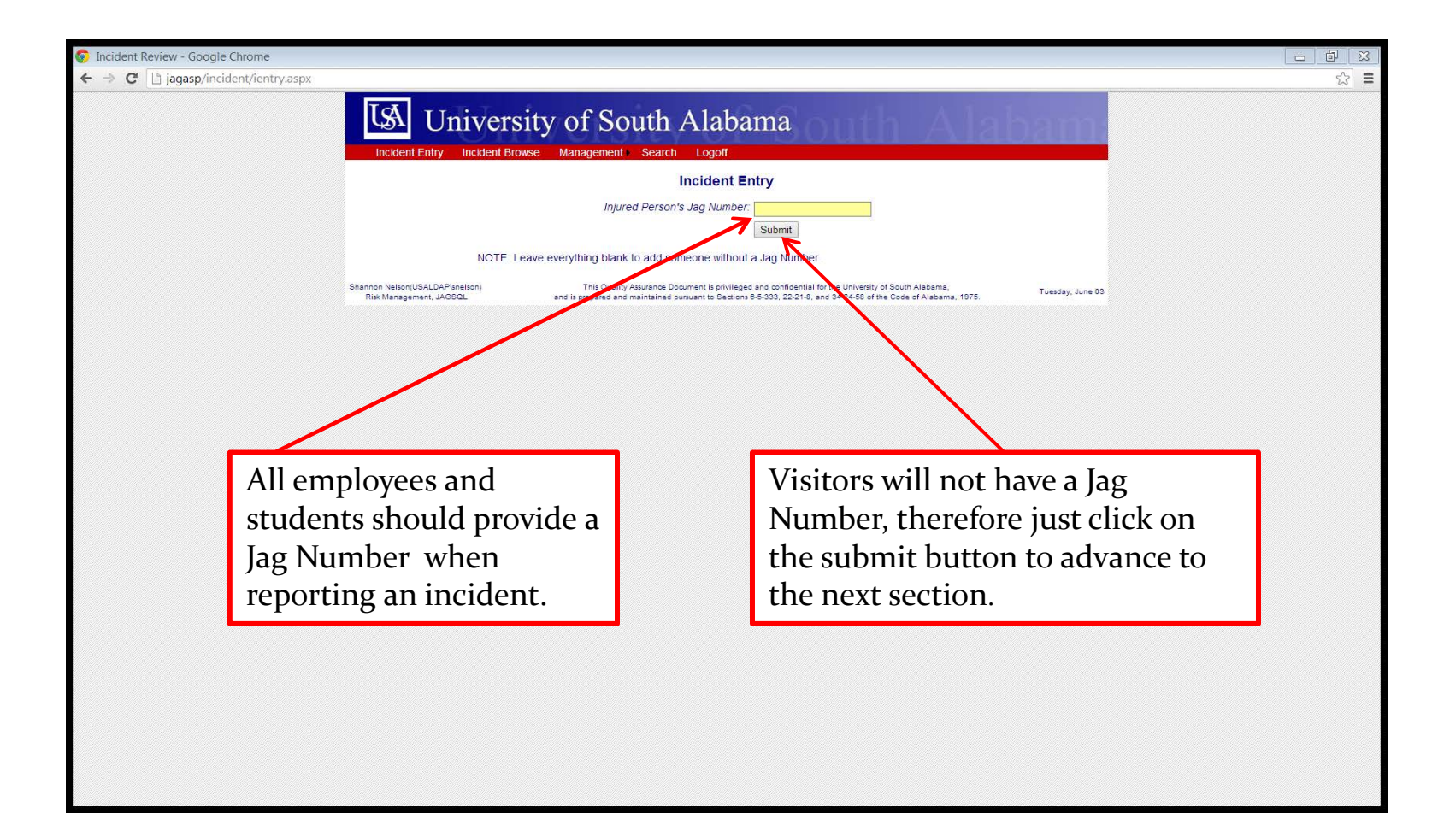

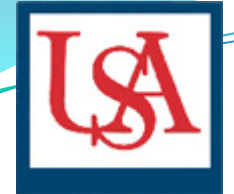

## Incident Entry - Part One

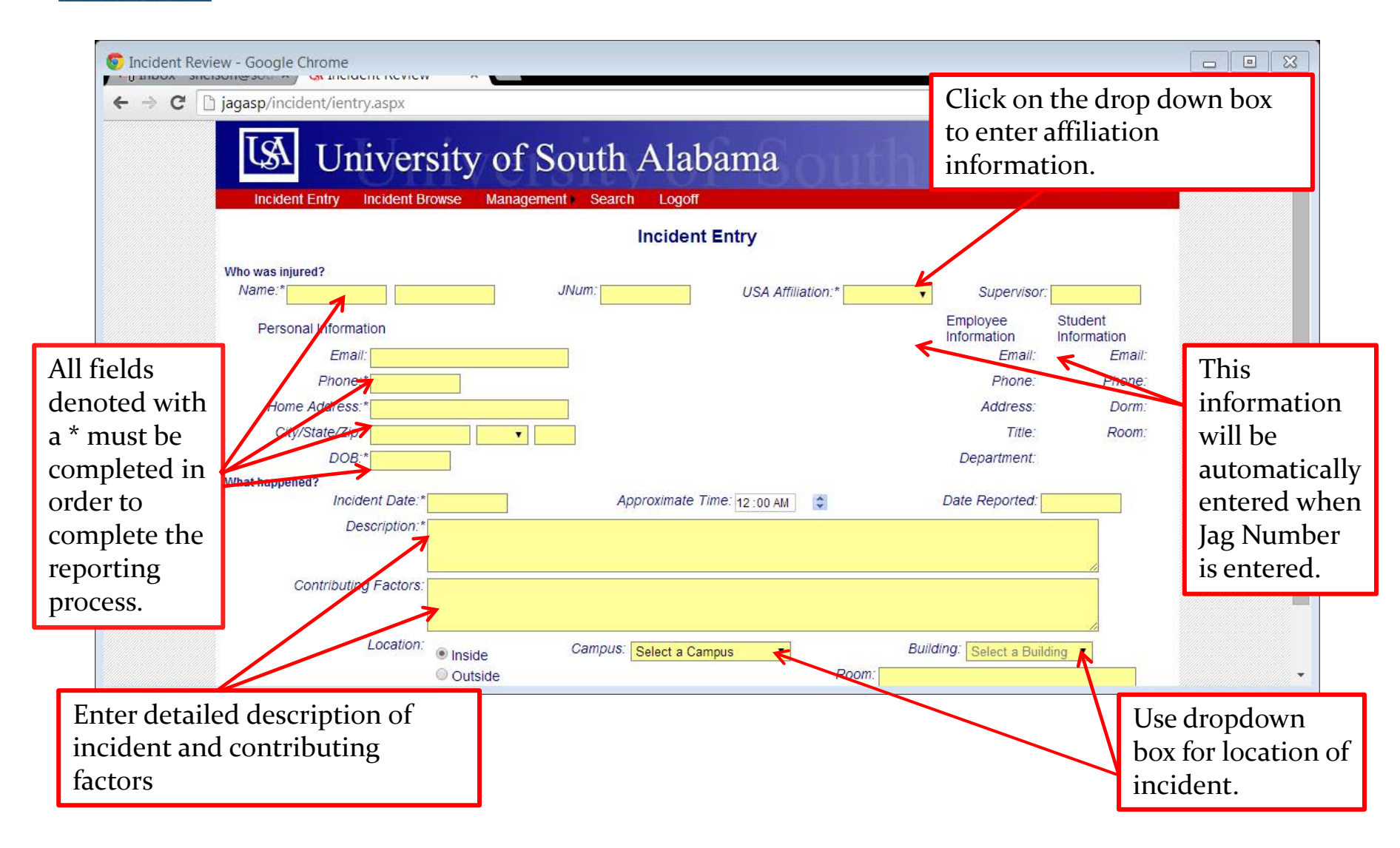

RJ

## Incident Entry - Part Two

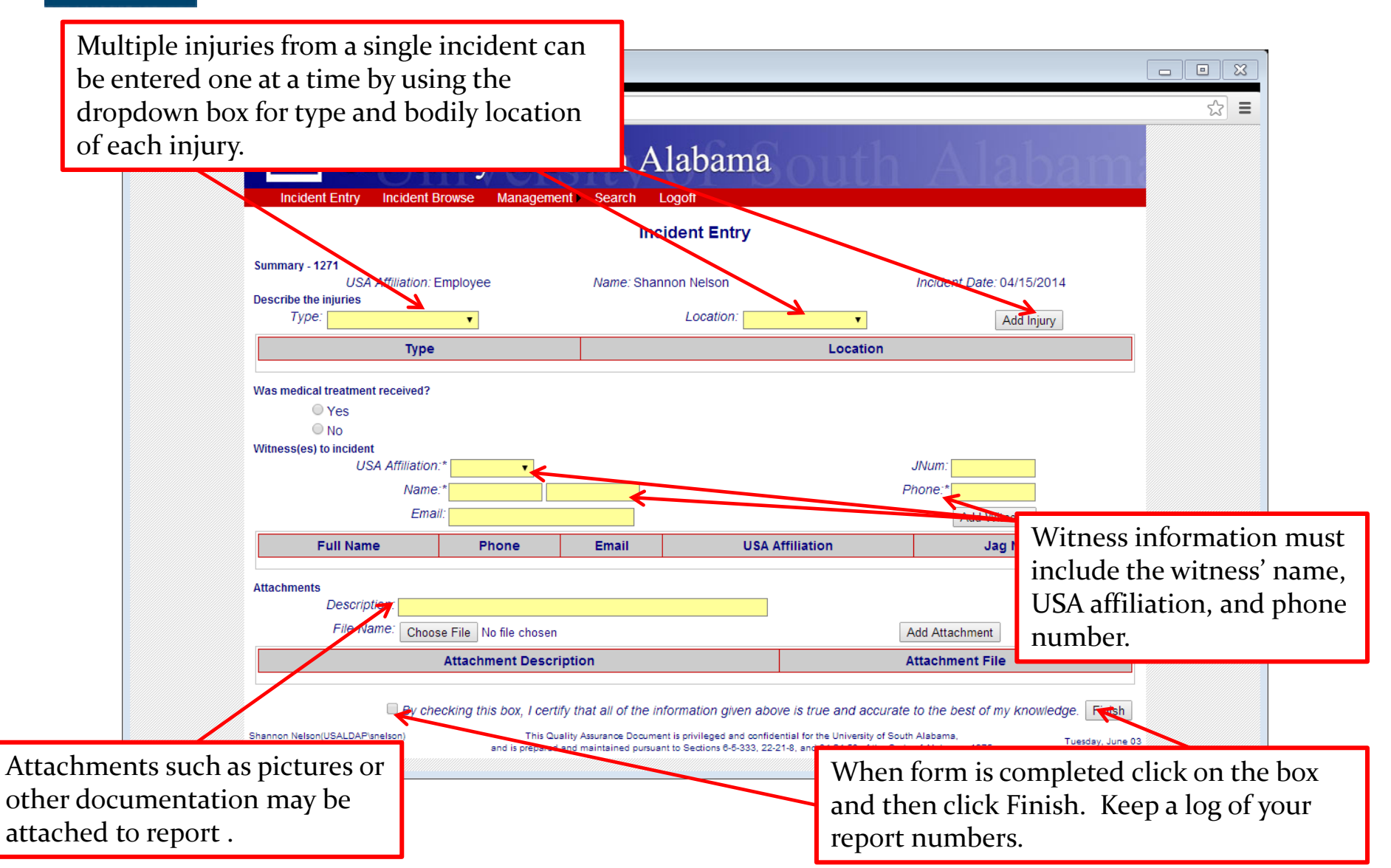